### Program アンインストール

パソコン容量圧迫の大きな要因に使用していない Program の存在があります。メーカー製パ ソコンに最初からサービスと称して収容されている未使用のもの、自分でインストールしたが使 用しなくなったもの、知らない間にインストールされた Program の正しいアンインストール方 法のマスターはパソコンを快適に使うための必須事項です。

ここでは、標準である Windows の「プログラムの機能(削除)」を使う方法と、CCleaner を 使う方法を説明します。CCleaner はリスト読み込みの早さに特徴がある他は大差がないと思い ます。尚、これらの削除機能でもレジストリの断片は残る様であり、既に説明済みである CCleaner によるレジストリの保守を行うことが望ましい。

#### 1. どれを削除すれば良いか

どれを削除して良いか分からないと殆どの人が云います。以下に考え方を記載しますが、 使ったことがないものは全て削除が基本です。

①発行元が Microsoft Corporation となっているものは全て残す(削除しない)

- ②発行元が Adobe とか Google とか Apple となっているものは残す
- ③発行元がプリンタやカメラなどの接続機器メーカー名になっているものは残す
- ④発行元がパソコンメーカー名になっているものは削除してもパソコン基本機能に影響 することはありません。ただし、中にはいざという時に便利な機能もありますからパソ コン容量が切迫していない限り残す考え方でも良いでしょう(現実は殆ど使わないと思 いますが)

⑤発行元が現在使用しているセキュリティー名になっているものは残す

- ⑥パソコン購入時に使用期間限定で付いてきたセキュリティーソフトで使わなくなった ものは削除する
- ⑦翻訳、広辞苑、駅からネットなどのソフトは全部削除しても問題ない。これらはインタ ーネット検索で自由に使えるものであってパソコンに入れておく必要はない。
- ⑧インターネット接続プロバイダー案内は全て削除
- ⑨上記1~⑤発行元以外のもので使用したことがない名称のプログラムは削除

| <b>F</b>                     |                                                                                         | プログラムと機能                                                | - 🗆                                            | × |  |
|------------------------------|-----------------------------------------------------------------------------------------|---------------------------------------------------------|------------------------------------------------|---|--|
| ער-מאכב א 👳 📀 🏵              | プログラムと機能の検索                                                                             | Q                                                       |                                                |   |  |
| ファイル(F) 編集(E) 表示(V) ツ・       | -ル(T) へルプ(H                                                                             | i)                                                      |                                                |   |  |
| コントロール パネル ホーム               | プログラム                                                                                   | のアンインストールまたは変更                                          |                                                |   |  |
| インストールされた更新プログラムを<br>表示      | プログラムをアンインストールするには、一覧からプログラムを選択して [アンインストール]、[変更]、または [<br>をクリックします。<br><b>スキン ノー・ー</b> |                                                         |                                                |   |  |
| windows のmaleの月知れてよれる<br>無効化 | 整理 ▼                                                                                    | Program 名                                               |                                                | 0 |  |
|                              | 名前                                                                                      |                                                         | 発行元                                            | ^ |  |
|                              |                                                                                         |                                                         |                                                |   |  |
|                              | Microsoft                                                                               | Visual C++ 2005 Redistributable                         | Microsoft Corporation<br>Microsoft Corporation | ~ |  |
|                              | <                                                                                       |                                                         |                                                | > |  |
|                              | 現<br>45                                                                                 | <b>在インストールされているプログラム</b> 合計サイズ<br>「個のプログラムがインストールされています | : 7.57 GB                                      |   |  |

# 2. Windows のプログラムと機能を表示させる

Vista:スタート→コントロールパネル→プログラム→プログラムと機能 Win7:Vistaと同じ Win8:(Windows)キー+[X]でメニューが表示され、最上段にプログラムと機能表示

## 3. プログラムと機能からプログラムを削除する

対象プログラムを選んでアンインストールボタンを押すだけです。

| プログラムのアンインストールまたは変更<br>プログラムをアンインストールするには、一覧からプログラムを<br>②アンインスト | * 未使用でサイズ<br>の大きいものは<br>削除対象に |            |         |       |
|-----------------------------------------------------------------|-------------------------------|------------|---------|-------|
| 整理 ▼ アンインストール                                                   |                               |            | •       |       |
| 名前                                                              | 発行元                           | インストール日    | サイズ     | ^ –)ر |
| 🕌 AVG 2014                                                      | AVG Technologies              | 2014/03/13 |         | 201   |
| 🖽 DVD Flick 1.3.0.7                                             | Dennis Meuwissen              | 2014/03/11 |         | 1.3   |
| ■〗JUSTオンラインアップデート                                               | 株式会社ジャストシステム                  | 2014/03/09 |         | 1.0   |
| Microsoft Office File Validation Add-In                         | Microsoft Corporation         | 2014/03/08 | 7.95 MB | 14.   |
| 💠 Google+ Auto Backup                                           | Google                        | 2014/03/07 | 227 KB  | 1.0   |
| 💠 Google+ Auto Backu (1)選ぶ                                      | Google, Inc.                  | 2014/03/07 | 6.91 MB | 1.0   |
| Stopbox                                                         | Dropbox, Inc.                 | 2014/03/07 |         | 2.6   |
| 🗹 🎯 WinPcap 4.1.2                                               | CACE Technologies             | 2014/03/07 |         | 4.1   |
| Nicasa 3                                                        | Google, Inc.                  | 2014/03/07 |         | 3.9   |
| 🍸 Freemake YouTube To MP3 Boom                                  | Ellora Assets Corpora         | 2014/03/07 | 28.9 MB | 1.0   |
| 📀 Freemake Video Downloader                                     | Ellora Assets Corpora         | 2014/03/07 | 46.3 MB | 3.6   |
| 🛕 Freemake Audio Converter バージョン 1.1.0                          | Ellora Assets Corpora         | 2014/03/07 | 49.5 MB | 1.1   |
| SCCleaner 🖇                                                     | Piriform                      | 2014/03/07 |         | 4.1   |
| 😪 PlayMemories Home                                             | Sony Corporation              | 2014/03/06 |         | 8.0   |
| ATOK 2007                                                       | 株式会社ジャストシステム                  | 2014/03/06 |         |       |
| 🔀 Adobe Acrobat X Pro - Japanese                                | Adobe Systems                 | 2014/03/05 | 2.56 GB | 10.   |
| Microsoft Visual C++ 2008 Redistributabl                        | Microsoft Corporation         | 2014/03/05 | 10.1 MB | 9.0   |
| MowCoft CD Labolar                                              | NowCoft Technology            | 2014/02/05 |         | 20×   |
| < <                                                             |                               |            |         | >     |

連続して行う場合、削除したプログラム名が消えてから行う。尚、削除したものの復活 方法はなく、新規インストールしかない。

# 4. CCleaner によるプログラムのアンインストール

①CCleaner 起動

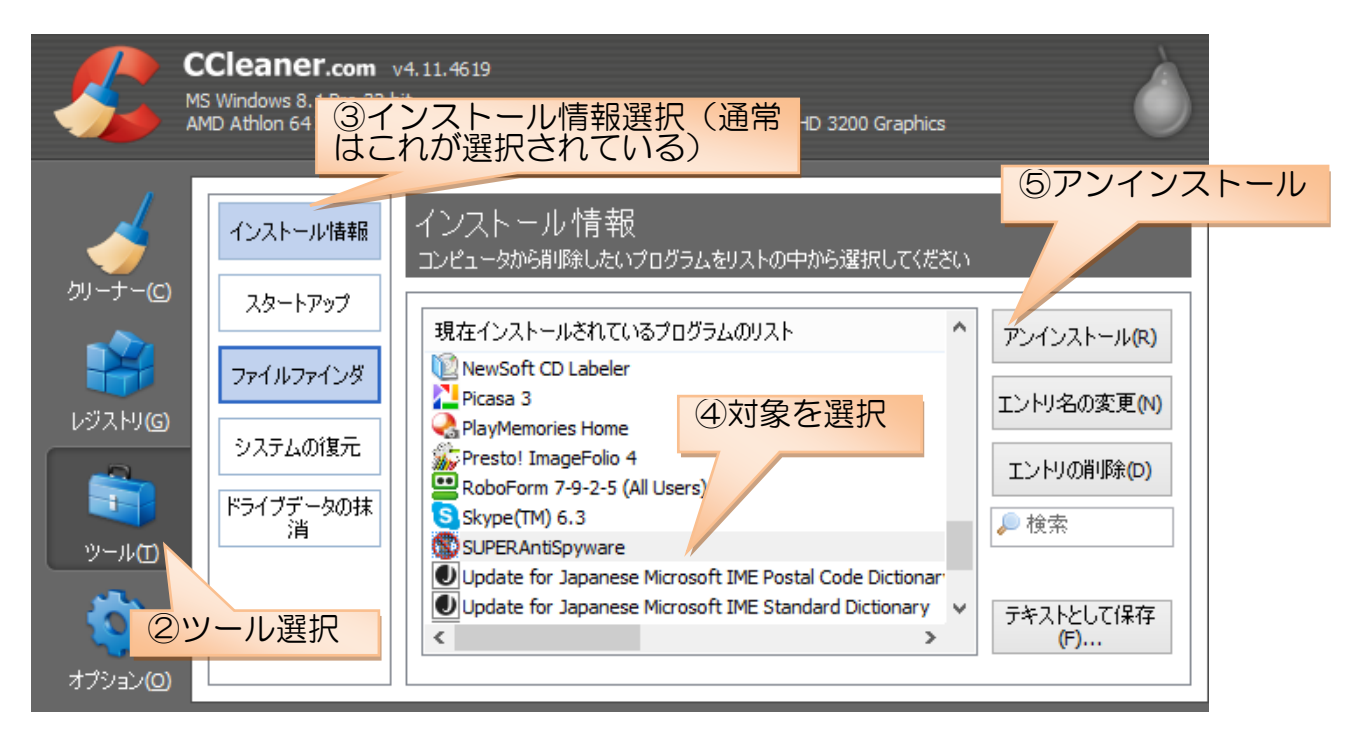

注意:エントリの削除を行うとリストに表示されなくなり。削除出来なくなる。さわらないこと。

## 5. Ccleaner による起動ソフトの停止

表面には見えないことなので意識できないかも知れませんが、PC起動時には多くのプログラムが同時に立ち上がるようになっています。これは、そのプログラムが選ばれた時に瞬時に表示されるように準備しているものです。しかし、PCの性能もアップしているし一般の人にとってはそんなに急ぐ必要もなく、同時起動を止めても良いものが沢山あります。

通常は「msconfig」で呼び出してスタートアップの設定を行うのですが、上記画面に ある「スタートアップ」を使って行うのも便利ですから知っておいたほうが良いでしょう。 アンインストールではありませんが、便利な機能なので説明します。 これが私のPCの状態です。自動起動の列を見て下さい、多くのものが無効になってお るのが分かると思います。無効と言っても自動起動が無効になるだけで、プログラムを選 択すれば普通に起動しますから安心して下さい。 西日本際(一次無効ギロンを把す

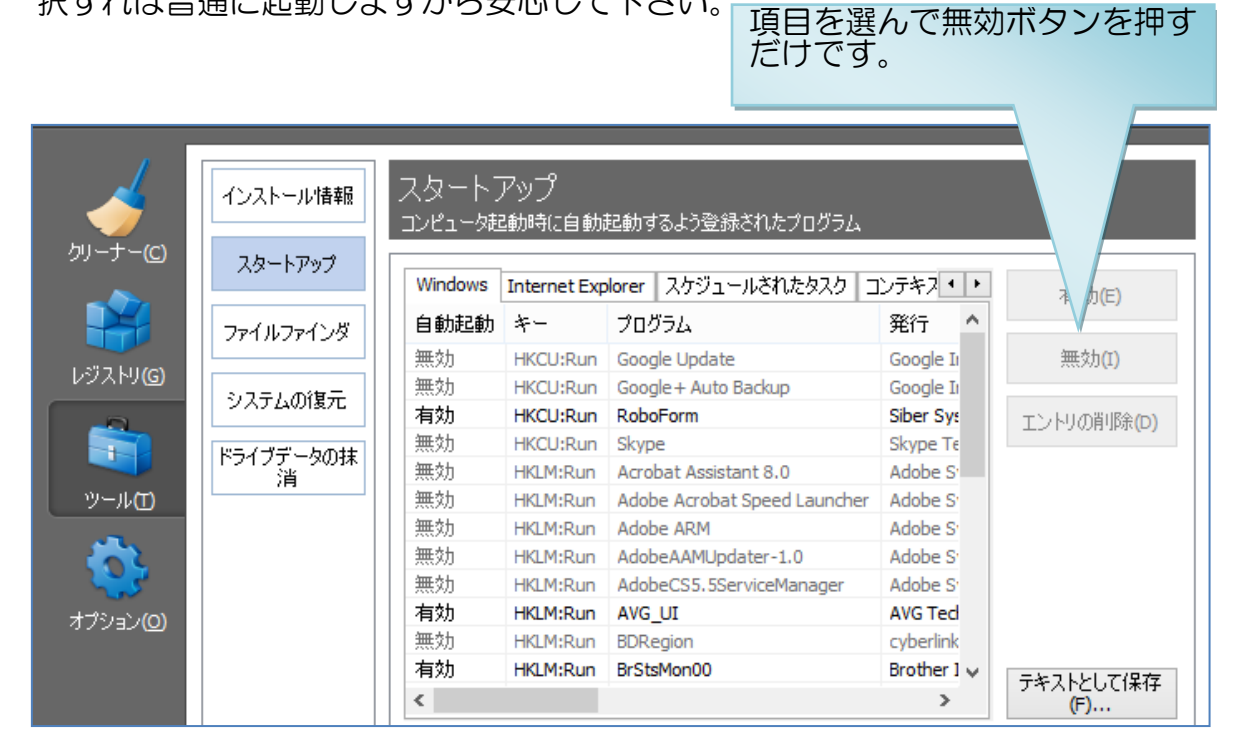